Try following steps for installation of XAMP ... use phpmyadmin to create database and tables for your backend....

1.. Install XAMP from this link https://www.apachefriends.org/download.html

- 2. this creates a folder in C:/ drive.....
- 3. Go to C:/xampp / htdoc folder.....

### create a folder with name of your choice(ex. web2019)

4. Now go to AllPograms---> XAMPP--->select XAMPP Control Panel

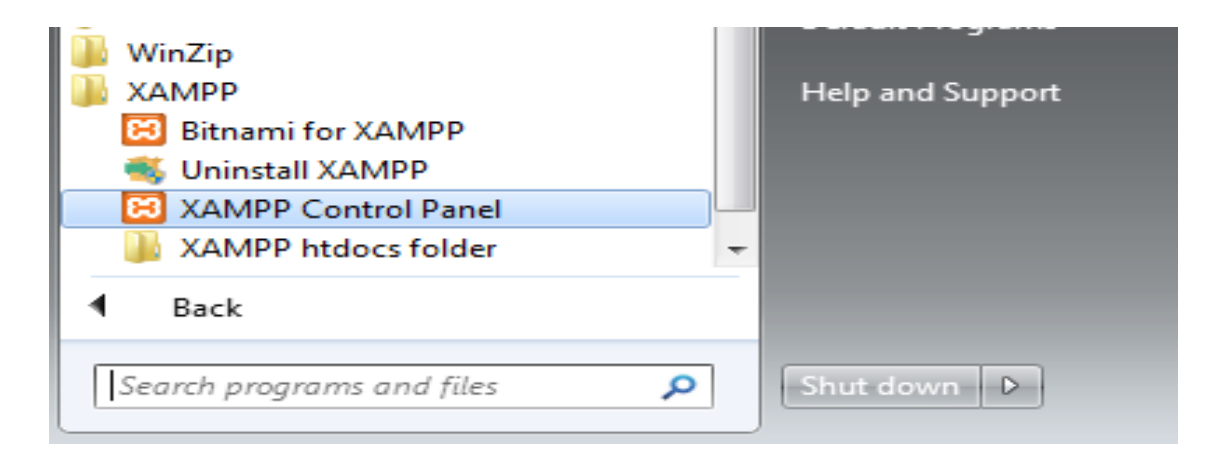

5. This will open as window

| 🔀 ХАМРР                                                                                      | Control Pane                                                                             | el v3.2.2 [Com                                                                                               | oiled: Nov 12th 2                                                                                                    | 015 ]                                                                                      |       |        |           | _ <b>O</b> X |
|----------------------------------------------------------------------------------------------|------------------------------------------------------------------------------------------|----------------------------------------------------------------------------------------------------|----------------------------------------------------------------------------------------------------|--------------------------------------------------------------------------------------------|-------|--------|-----------|--------------|
| 83                                                                                           | XAMPP Control Panel v3.2.2                                                               |                                                                                                    |                                                                                                    |                                                                                            |       |        | Je Config |              |
| Modules<br>Service                                                                           | Module                                                                                   | PID(s)                                                                                                    | Port(s)                                                                                                    | Actions                                                                                    |       |        |           | Netstat      |
|                                                                                              | Apache                                                                                   |                                                                                                    |                                                                                                    | Start                                                                                      | Admin | Config | Logs      | Shell        |
|                                                                                              | MySQL                                                                                    |                                                                                                    |                                                                                                    | Start                                                                                      | Admin | Config | Logs      | Explorer     |
|                                                                                              | FileZilla                                                                                |                                                                                                    |                                                                                                    | Start                                                                                      | Admin | Config | Logs      | Services     |
|                                                                                              | Mercury                                                                                  |                                                                                                    |                                                                                                    | Start                                                                                      | Admin | Config | Logs      | 😡 Help       |
|                                                                                              | Tomcat                                                                                   |                                                                                                    |                                                                                                    | Start                                                                                      | Admin | Config | Logs      | Quit         |
| 12:07:39<br>12:07:40<br>12:07:40<br>12:21:23<br>12:21:23<br>12:21:23<br>12:21:25<br>12:21:27 | [Apache]<br>[mysql]<br>[Mysql]<br>[Apache]<br>[Apache]<br>[Apache]<br>[mysql]<br>[mysql] | Status cha<br>Attempting<br>Status cha<br>Attempting<br>Attempting<br>Status cha<br>Attempting<br>Status cha | nge detected: r<br>to start MySQ<br>nge detected: r<br>to stop Apache<br>to stop Apache<br>nge detected: s<br>to stop MySQ<br>nge detected: s | unning<br>L app<br>unning<br>e (PID: 6340)<br>e (PID: 2172)<br>stopped<br>L app<br>stopped |       |        |           | E            |

6. Click start buttons of Apache and MYSQL....then they will be in green color as shown below

| XAMPP Control Panel v3.2.2 [Compiled: Nov 12th 2015]                             |                                                     |                                                                      |                                                                                                    |                                        |                                  |        |        |          |
|----------------------------------------------------------------------------------|-----------------------------------------------------|----------------------------------------------------------------------|----------------------------------------------------------------------------------------------------|----------------------------------------|----------------------------------|--------|--------|----------|
| 8                                                                                | XAMPP Control Panel v3.2.2                          |                                                                      |                                                                                                    |                                        |                                  |        | Config |          |
| Service                                                                          | Module                                              | PID(s)                                                               | Port(s)                                                                                                  | Actions                                |                                  |        |        | Netstat  |
|                                                                                  | Apache                                              | 6916<br>2460                                                         | 80, 443                                                                                                  | Stop                                   | Admin                            | Config | Logs   | Shell    |
|                                                                                  | MySQL                                               | 2424                                                                 | 3306                                                                                                    | Stop                                   | Admin                            | Config | Logs   | Explorer |
|                                                                                  | FileZilla                                           |                                                                      |                                                                                                    | Start                                  | Admin                            | Config | Logs   | Services |
|                                                                                  | Mercury                                             |                                                                      |                                                                                                    | Start                                  | Admin                            | Config | Logs   | Help     |
|                                                                                  | Tomcat                                              |                                                                      |                                                                                                    | Start                                  | Admin                            | Config | Logs   | Quit     |
| 12:02:11<br>12:02:12<br>12:02:12<br>12:02:12<br>12:02:12<br>12:02:12<br>12:02:12 | [main]<br>[main]<br>[Apache]<br>[Apache]<br>[mysql] | Checking<br>All prerequinitializing<br>XAMPP A<br>XAMPP A<br>XAMPP N | for prerequisites<br>uisites found<br>Modules<br>pache is already<br>pache is already<br>VSQL is already | running on<br>running on<br>running on | port 80<br>port 443<br>port 3306 |        |        |          |

7. Now go to browser(Google Chrome)

type in the URL http://localhost/web2019 (folder name created by you in htdocs folder )

← → C ③ localhost/web2019/

# Index of /web2019

|   | Name                | Last modified    | Size Description |
|---|---------------------|------------------|------------------|
| - | Parent Directory    |                  | -                |
|   | <u>ajxget.html</u>  | 2019-05-22 07:46 | 1.2K             |
|   | <u>ajxpost.html</u> | 2019-05-22 07:44 | 1.2K             |
|   | <u>dataget.php</u>  | 2019-05-22 07:46 | 147              |
|   | <u>datapost.php</u> | 2019-05-22 07:44 | 159              |
| Ð | <u>login.php</u>    | 2019-02-10 12:09 | 710              |

8 Create the html file and now save them in htdoc/web2019 folder...

Above list shows the list of files saved in web2019 folder.... click on the file created , will show the output on the browser

9. Now to create data base in MYSQL Go to Control Panel and click **Admin** button of **MYSQL** 

| 🔀 XAMPP                                                              | Control Pane                                                       | el v3.2.2 [Con                                                             | npiled: Nov 12th 2                                                                                                    | 015 ]                                                          |       |        |      | - 0 %     |
|----------------------------------------------------------------------|--------------------------------------------------------------------|----------------------------------------------------------------------------|----------------------------------------------------------------------------------------------------|----------------------------------------------------------------|-------|--------|------|-----------|
| 8                                                                    | XAMPP Control Panel v3.2.2                                         |                                                                            |                                                                                                    |                                                                |       |        |      | Je Config |
| Modules<br>Service                                                   | Module                                                             | PID(s)                                                                     | Port(s)                                                                                                    | Actions                                                        |       |        |      | Netstat   |
|                                                                      | Apache                                                             | 6340<br>2172                                                               | 80, 443                                                                                                    | Stop                                                           | Admin | Config | Logs | Shell     |
|                                                                      | MySQL                                                              | 2636                                                                       | 3306                                                                                                    | Stop                                                           | Admin | Config | Logs | Explorer  |
|                                                                      | FileZilla                                                          |                                                                            |                                                                                                    | Start                                                          | Admin | Config | Logs | Services  |
|                                                                      | Mercury                                                            |                                                                            |                                                                                                    | Start                                                          | Admin | Config | Logs | 😡 Help    |
|                                                                      | Tomcat                                                             |                                                                            |                                                                                                    | Start                                                          | Admin | Config | Logs | Quit      |
| 12:04:13<br>12:04:13<br>12:04:14<br>12:04:16<br>12:07:39<br>12:07:39 | [Apache]<br>[Apache]<br>[mysql]<br>[mysql]<br>[Apache]<br>[Apache] | Attemptin<br>Status ch<br>Attemptin<br>Status ch<br>Attemptin<br>Status ch | ng to stop Apache<br>nange detected: s<br>ng to stop MySQL<br>nange detected: s<br>ng to start Apache<br>nange detected: n | e (PID: 2460<br>stopped<br>_ app<br>stopped<br>e app<br>unning | ))    |        |      | *         |

It will open a window call PhpMyAdmin

| Http://localhost/phpmyac                     | lmin/                                                                                                    |
|----------------------------------------------|----------------------------------------------------------------------------------------------------|
| 🝌 localhost / 127.0.0.1   phpM ×             | Citere C                                                                                                    |
| A localhost / 127.0.3   phpM ×<br>phpMyAdmin | Server: 127 0.0.1 Databases SQL Status User accounts Export Import Setti  General settings Server connection collation : utf8mb4_unicode_ci  Appearance settings Canguage : English Font size: 62%  More settings |
|                                              |                                                                                                    |
|                                              |                                                                                                    |

## 10. Click on database Tab to create database(MCA)

(=) ( http://localhost/phpmyadmin/server\_databases.php?db=&lang=en&collation\_connection=utf8mb4\_unicode\_ci&token=96c68814edd52 *i* localhost / 127.0.0.1 | phpM... × ← 🗐 Server: 127.0.0.1 phpMyAdmin 🗊 Databases 📗 SQL 🚯 Status 🗵 User accounts 📑 Export 🛛 🐺 Impo 🏡 🔞 🗊 🌼 😋 Recent Favorites - . Databases \_\_\_\_ New +\_\_ ces +\_\_\_ information\_schema 🕞 Create database 🔞 🕂 📄 mysql MCA × Collation  $\checkmark$ Create +\_\_\_ performance\_schema Database 🔺 Collation 🕂 \_\_\_\_ phpmyadmin 🕂 📄 shobha ces latin1\_swedish\_ci 🔳 Check privileges +\_\_ student information\_schema utf8\_general\_ci 📺 Check privileges 🕂 \_\_\_ test mycal latin1 evedieb di 📧 Chack privilanas

Give the name in Text box and click CREATE button

A database is created in Left side tree...

| Iocalhost / 127.0.0.1 / MCA × |   |
|-------------------------------|---|
| phpMyAdmin                    |   |
| ● ● ● 🔅 🕿                     |   |
| Recent Favorites              |   |
|                               |   |
| New                           |   |
| es ces                        |   |
| information_schema            |   |
| mca                           | 1 |
| mysql                         |   |
| performance_schema            |   |
| phpmyadmin                    |   |
| ≠ shobha                      |   |
| student                       |   |
| + test                        |   |

12. Click on MCA database to use it and create tables

| and the second second s | nen 8 🗧 meringen: 8 🛊 begebi i: 8 🦉 besketer: 8 🖷 b                         |
|----------------------------------------------------------------------------------------------------|-----------------------------------------------------------------------------|
|                                                                                                    | min/db_structure.php?server=1&db=mca&token=96c68814edd525d6fb9390cb59f4169e |
| <i>ể</i> localhost / 127.0.0.1 / mca   ×                                                                                                    |                                                                             |
| php <mark>MyAdmin</mark><br>🏠 🛛 🖗 🛱                                                                                                    | ←                                                                           |
| Recent Favorites                                                                                                    |                                                                             |
|                                                                                                    | A No tables found in database.                                              |
| New                                                                                                    |                                                                             |
| 🖶 ces                                                                                                    | Create table                                                                |
| 🖶 🌀 information_schema                                                                                                    |                                                                             |
| — mca                                                                                                    | Name: student × Number of columns: 4                                        |
| 🖶 🗐 mysql                                                                                                    |                                                                             |
| + performance_schema                                                                                                    |                                                                             |
| 🖶 phpmyadmin                                                                                                    |                                                                             |
| 🖶 🍙 shobha                                                                                                    |                                                                             |
| 🛨 🗐 student                                                                                                    |                                                                             |
| + test                                                                                                    |                                                                             |

By Give the table name and enter the number of columns (fields) in next textbox then click  ${\bf GO}$  button

| < 🕘 🧟 http://localhost/phpmyadr          | nin/db_structure.p | hp?server=1&db=m  | ca&token=96c | :68814edd525d6fb | 9390cb59f4169e |
|------------------------------------------|--------------------|-------------------|--------------|------------------|----------------|
| <i>e</i> localhost / 127.0.0.1 / mca / × |                    | N 8.3             |              |                  | 1              |
| php <mark>MyAdmin</mark>                 | ← 🗐 Server:        | 127.0.0.1 » 🗊 Dat | abase: mca » | 🗟 🐻 Table: stude | ent            |
| a 🖗 🗊 😡 🏡                                | Browse             | M Structure       | 📄 SQL        | 🔍 Search         | 👫 Insert       |
| Recent Favorites                         | Table name:        | le name: student  |              |                  |                |
| New                                      |                    |                   |              |                  |                |
| 🖶 ces                                    | Name               | Type 🌘            | )            | Length/V         | alues 😡        |
|                                          |                    |                   |              |                  |                |
| 🛑 🗐 mca                                  |                    |                   |              |                  |                |
| 🖶 🗐 mysql                                | name               | VARG              | CHAR         | ✓ 25             |                |
| + performance_schema                     | Pick from Centra   | al Columns        |              |                  |                |
| 🖶 🧊 phpmyadmin                           |                    |                   |              |                  |                |
| 🕂 🗐 shobha                               | age                | INT               |              | ▶ 3              | ×              |
| 🕂 student                                | Pick from Centra   | al Columns        |              |                  |                |
| 🖶 🗐 test                                 |                    |                   |              |                  |                |
|                                          | Table comme        | nts:              |              |                  | Collation:     |

Two fields are created ...

Enter the names of the fields and change the datatype as **VARCHAR** for name and **INT** for age

## Click button ${\bf SAVE}$

## 14. Now a table is created named STUDENT as shown below

| E Inttp://localhost/phpmyadr             | min/db_structure.php?token=96c68814edd525d6fb93                | 190cb59f4169e&server=1&db=mca&table=student     | → 🖒 Search            |
|------------------------------------------|----------------------------------------------------------------|-------------------------------------------------|-----------------------|
| <i>l</i> localhost / 127.0.0.1 / mca / × | 16 A CA                                                        |                                                 |                       |
| ohoMuAdmin                               | ← 🗐 Server: 127.0.0.1 » 📄 Database: mca                        | » 🐻 Table: student                              |                       |
| a 🏟 🗊 😣 🏠                                | 🖪 Browse 🥻 Structure 🚊 SQL                                     | 🔍 Search 📑 Insert 🚍 Export 🖷 Impor              | rt 💻 Privileges       |
| Recent Favorites                         | Table structure 📽 Relation vi                                  | ew                                              |                       |
| New                                      | # Name Type Collation Atta                                     | ributes Null Default Extra Action               |                       |
| 🖶 ces                                    | 1 name unwher(25)                                              |                                                 | inana (1) kaina (1) k |
|                                          | name varchar(25)                                               | No None 🧹 Change 🤤 Drop 🔑 Ph                    | imary 🔟 Unique 🐖 i    |
| ⊨_⊜ mca                                  | 2 age int(3)                                                   | No None 🥜 Change 🥥 Drop 🔑 Pri                   | imary ᠾ Unique 🌠 I    |
| tudent                                   | ↑ Check all With selected:                                     | ] Browse 🥜 Change 🥥 Drop 🔑 Primary 頂            | Unique 🛛 🐖 Index      |
| 🕂 词 mysql                                | Remove from central columns Print view Propose table structure | a a Track table - 36 Move columne - 👼 Improve t | ablo etructuro        |

15. Now Your data base and table is ready for connectivity